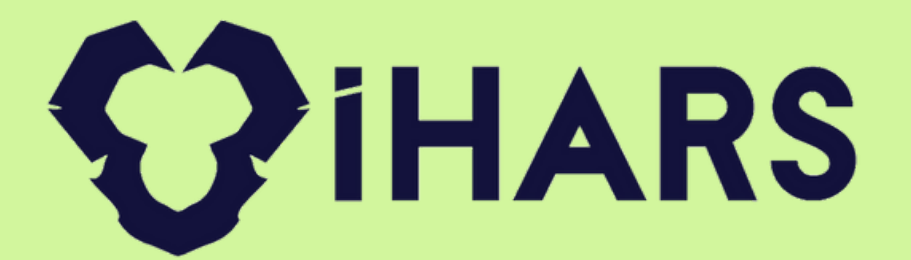

# (Diş Klinik Yazılımı)

### **IHARS Yazılım** Sanayi ve Tic. A.Ş.

www.iharsdental.com

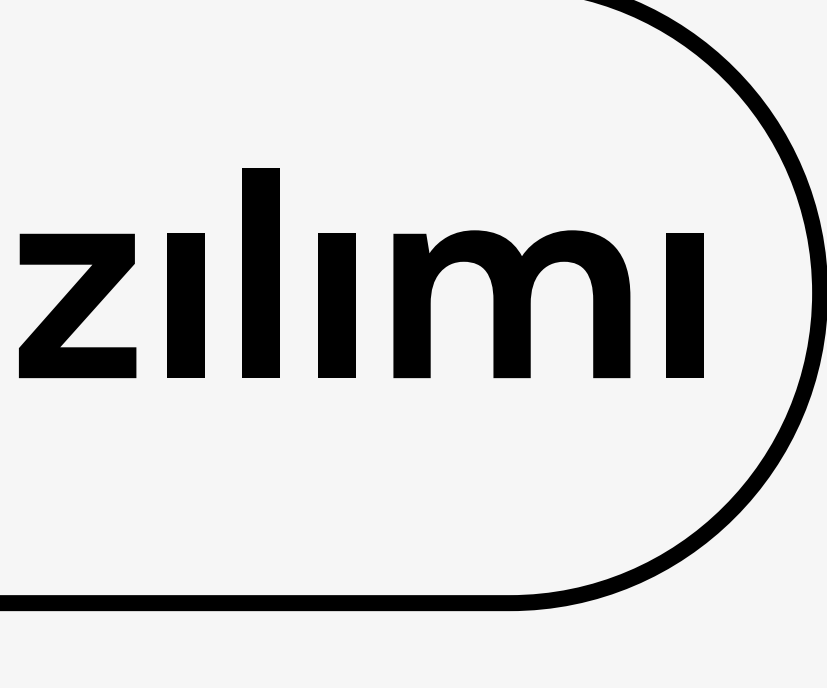

@iharsas

### İHARS Diş Klinik Yazılımı

| GİRİŞ YAPINIZ    |
|------------------|
| Kullanıcı Girişi |
| Kullanıcı Adı    |
| Kullanıcı Adı    |
| Şifreniz         |

GIRIŞ

Diş klinikleri için geliştirmiş olduğumuz İHARS DENTAL , işletmenizdeki tüm süreçlerin takibini yapabileceğiniz bir yazılımdır. Hastanın kliniğe ilk giriş anından itibaren , hasta kaydı , tedavi planlama , dişe yapılan işlemler , dişlerin önceki ve sonraki resimleri , teşhisi , reçete oluşturma, Randevu oluşturma , randevu takibi v.b. modülleriyle kliniğinizin tüm süreçlerini tek bir program üzerinden yürütebilirsiniz.

Lütfen Şifrenizi Giriniz...

0 🚔

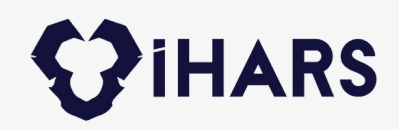

### **Neden İHARS DENTAL ?**

#### **BULUT TABANLI**

Verileriniz her zaman güvende ve yedekli bir şekilde tutulmaktadır. Bilgisayarınıza virüs bulaşsa bile verileriniz her zaman güvende

İHARS DENTAL kolay kullanımı sayesinde çok kısa bir eğitim sonrası aktif bir şekilde kullanılabilir.

#### ÇOK NOKTADAN ERİŞİM

İHARS DENTAL programına, internet var olduğu sürece dünyanın neresinde olursanız olun erişebilirsiniz.

İHARS DENTAL bir kliniğin işleyişini kolaylaştırmak, takibini sağlamak ve raporlamak için tasarlanmıştır

B

Ο

#### **KOLAY KULLANIM**

Κ

#### **NEDEN**

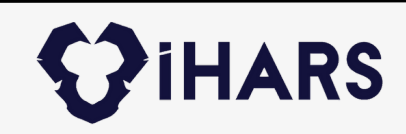

### Diş Kliniğinizi Tek Ekranda Kontrol Edin!

- Yeni Hasta modülü ile hastaları kayıt edebilir , kayıtlı hastaları TC KİMLİK numarası ile çağırabilirsiniz. Kritik panel ile listelerde yer alan tüm sorguları ; gün , birim , doktor bazlı filtreleyebilirsiniz.
- Randevulu Hastalar Listesi bölümüyle bugün randevusu olan hastaları görüntüleyebilir , hastayı listeden çağırabilir ve doktor kaydı oluşturabilirsiniz.
- Hasta Kartları modülü ile kayıtlı olan hastaları görüntüleyebilir , hastaya tıkladığınızda doktor seçerek muayene kaydı oluşturabilirsiniz.

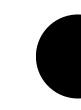

Muayene listesi modülüyle bugün muayene olacaklar listesini görebilir ve takibini sağlayabilirsiniz.

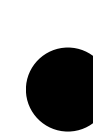

- Çağrılan hastanın muayene detaylarında diş şeklini panoramik olarak görüntüleyebilir , işlem yapmak istediğiniz dişi işaretleyerek hizmet seçip eklemesini yapabilirsiniz.
- Hastaya not , hatırlatma , kontrol periyodu , dişin önceki veya sonraki resmi gibi eklemeler yapılabilir.

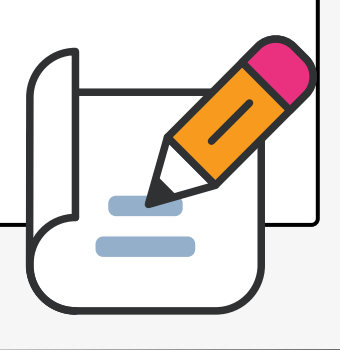

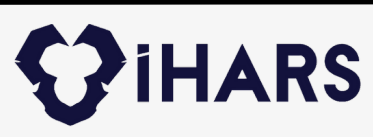

### Yeni Hasta Modülü

HARS YENI HASTA KART

T.C. Kimlik No sorgulama bölümü sayesinde , hastanız daha önce kliniğe gelmişse kimlik numarasını girerek kaydını çağırabilir ve muayene kaydı oluşturabilirsiniz. Eğer hastanızın daha önce kaydı yoksa bilgilerini girip sisteme kayıt oluşturabilirsiniz. Hastanıza özel kurum tanımlayarak fiyat ayarlaması yapabilirsiniz, KVKK için SMS İzni alabilir ve randevu verebilirsiniz. Hastanızın resmini bu ekrandan çekerek sistemde kayıtlı kalmasını sağlayabilirsiniz.

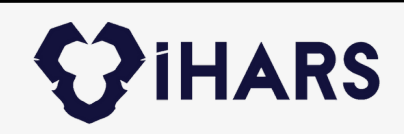

### **Randevulu Hastalar**

Kritik panel sayesinde iki tarih aralığında veya hasta bazlı randevu araması yapabilirsiniz. Günlük veya iki tarih aralığındaki randevu listesini yazdırabilir, hastaların randevu durumlarını değiştirebilirsiniz. Randevu bölümünde verilen tüm randevuların listesi buraya düşer.

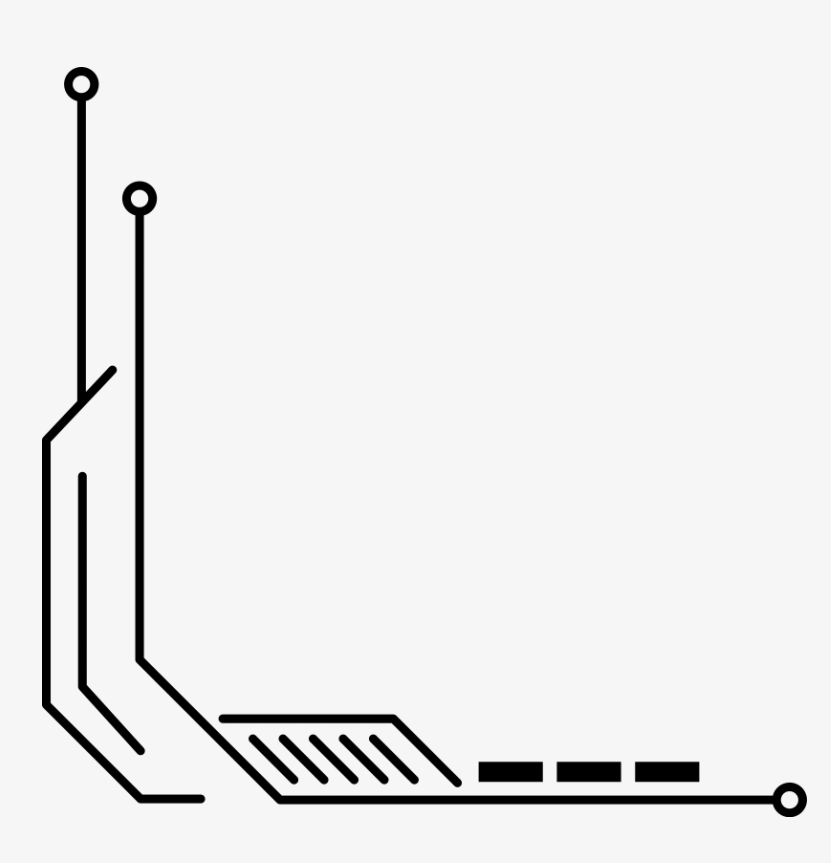

| ) IHARS                                                    |                                           | RAN                       | DEVU      | LU HA            | STAL    | AR              |                |                | 🔺 🙆 G      |
|------------------------------------------------------------|-------------------------------------------|---------------------------|-----------|------------------|---------|-----------------|----------------|----------------|------------|
| @ 🛱                                                        | Liste İşlemleri                           | e e                       | ٩         |                  | 5       | ۵               | Genel İşlemler | 0              | G          |
| Veni Hasta Randevulu Hastalar<br>Veni Hasta Karti X Randev | r Hasta Kartları Muayen<br>rulu Hastalar× | e Listesi Kontrol Listesi | Vezne     |                  | Randevu | İstətistik      | Cari Hesaplar  | Destek Talep   | Çıkış      |
|                                                            |                                           |                           | ,         | kriter Paneli    | _       |                 |                |                | _          |
| Rasta Adi                                                  |                                           | - 22.02.200               | 22.02.20  |                  | ٣       |                 |                |                |            |
|                                                            |                                           |                           | Günlük Ra | ndevulu Hasta Li | stesi   |                 |                |                |            |
| Yande                                                      |                                           | Delay Id                  |           | A                |         |                 | 1 Million      |                | 1. 64-0. 1 |
| Randevu No : Hasta Adi                                     | Telefon                                   | Doktor Adi                |           | Randevo Toro     |         | Başlanışıç Saat | . Bitty Saat   | Randevu Durumu | i lijiem i |
| 200 Samet Nacadory                                         | 3000000000                                | Annet Timez               |           | nezeksiyon       |         | 12.00.00        | 120000         | Grined         | Cong       |
| 204 00-10-10-10-10-10-10-10-10-10-10-10-10-1               | 222222222222222                           | Bare Marca                |           | Area Donnai      |         | 10.3000         | 11.15.00       | General        | Cong.      |
| No. Same Kalantar                                          | *****                                     | Sang wango                |           | Spot orenap      |         | 46.35.00        | 11.000         | Grined         | Crosy .    |
| 200 pamet Nacabayi                                         |                                           | famat Kabadaa             |           | Januar Talana    |         | 10,000          | 10,45.00       | Gelevel        | Cong       |
|                                                            |                                           | Janet Nacasay             |           | sparty sees      |         | 100000          | 104200         | 00000          |            |
|                                                            |                                           | 2                         |           |                  |         |                 |                | ļ              |            |
|                                                            |                                           |                           |           |                  |         |                 |                |                |            |

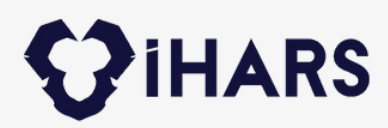

### Hasta Kartları Modülü

|                            |                                  |               |                    | HASTA KA                              | RTLARI                          |                             |                       |              |               |
|----------------------------|----------------------------------|---------------|--------------------|---------------------------------------|---------------------------------|-----------------------------|-----------------------|--------------|---------------|
| (8)                        | 6                                | Liste İşlemle | ri<br>I            | é œ                                   | 6                               | Δ                           | Genel İşlemler        | 0            | G             |
| Hasta Kartlan <sup>+</sup> | Kandevalu Hastalar               | Hasta Kartian | Muayene Listesi    | Kontrol Latiesi Vitgne                | Randevis                        | hturistik                   | Can nesignar          | Dentek Talep | (44)          |
|                            |                                  |               |                    |                                       |                                 |                             |                       | Topic        | MS Gönder 🔡 🚺 |
| Saylada 10                 | <ul> <li>kayıt göster</li> </ul> |               |                    |                                       |                                 |                             |                       | Arx          |               |
| Te Geelle                  | Adi Seyadi                       | E Bala Adi    | Anne Adv           | Alm .                                 |                                 |                             |                       |              | Cep Num       |
|                            | AHMET CAN KARA                   | Mutaffer      | Marva              | Mersin Teknoloji Geliptirme Bolgesi M | ersin Oniversitesi Ottikkov Kar | noisi Teknopark İstari Bira | Kat 0 No 09 33343 Yee |              |               |
|                            | 21202                            |               |                    |                                       |                                 |                             |                       |              |               |
|                            | asdasd                           |               |                    |                                       |                                 |                             |                       |              |               |
|                            | asdasdasda                       |               |                    |                                       |                                 |                             |                       |              |               |
|                            | cafer can                        |               |                    |                                       |                                 |                             |                       |              |               |
|                            | CAN MANAY                        | MOCAHIT       | AFET               | ASDSADSADSA                           |                                 |                             |                       |              |               |
|                            | cano can                         |               |                    |                                       |                                 |                             |                       |              |               |
|                            | cuma ibiş                        | baba          | ana                | Anter .                               |                                 |                             |                       |              |               |
|                            | 0                                |               |                    | Ć                                     |                                 |                             |                       |              |               |
|                            |                                  | l             |                    |                                       |                                 |                             |                       |              |               |
|                            | $\langle \rangle$                |               | $\overline{\dots}$ |                                       |                                 |                             |                       |              |               |

Sistemde kayıtlı olan hastaları kritik panel ile tabloda yer alan bilgilere göre filtreleyebilir , hastaya tıkladığınızda muayene kayıt ekranına yönlendirilirsiniz. Ayrıca bu ekranda SMS gönderim izni verilen kullanıcılara toplu SMS ve Tekli SMS gönderimi yapabilirsiniz.

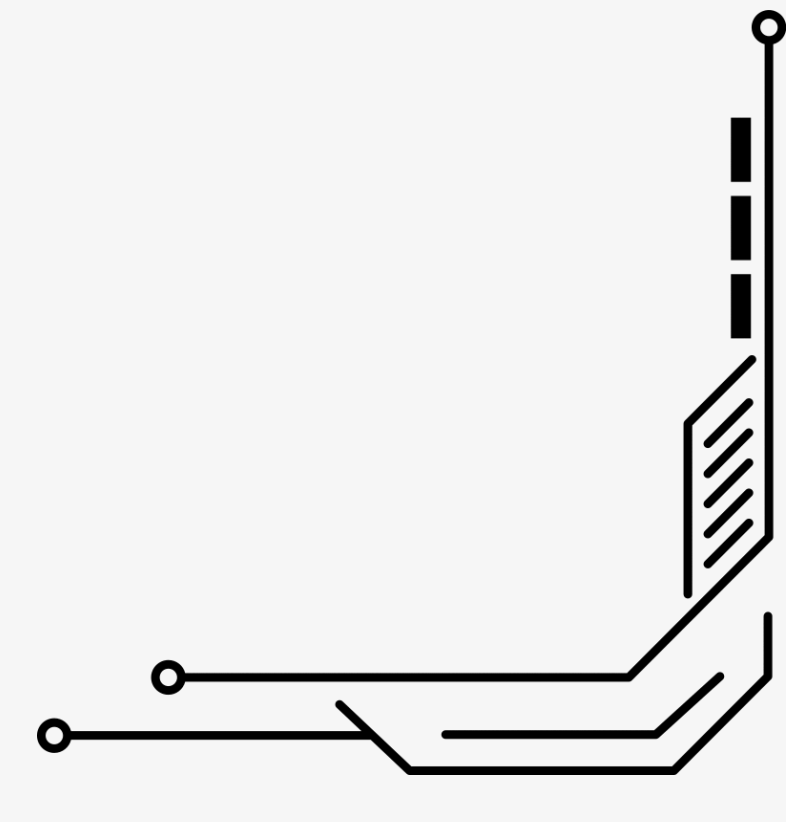

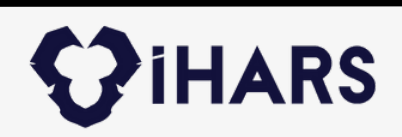

### Muayene Listesi Modülü

Kritik panel sayesinde iki tarih aralığında , birim bazlı veya doktor bazlı filtrelemeler yaparak muayene olacak hastaları listeleyebilir , tıkladığınızda ise muayene detay modülüne geçebilirsiniz.

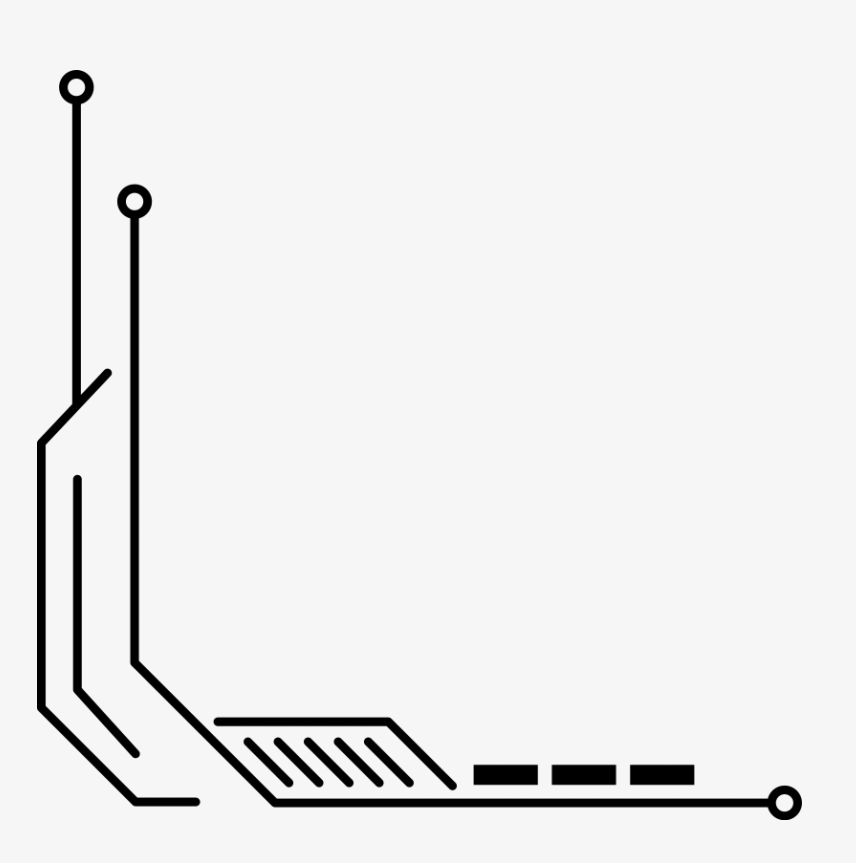

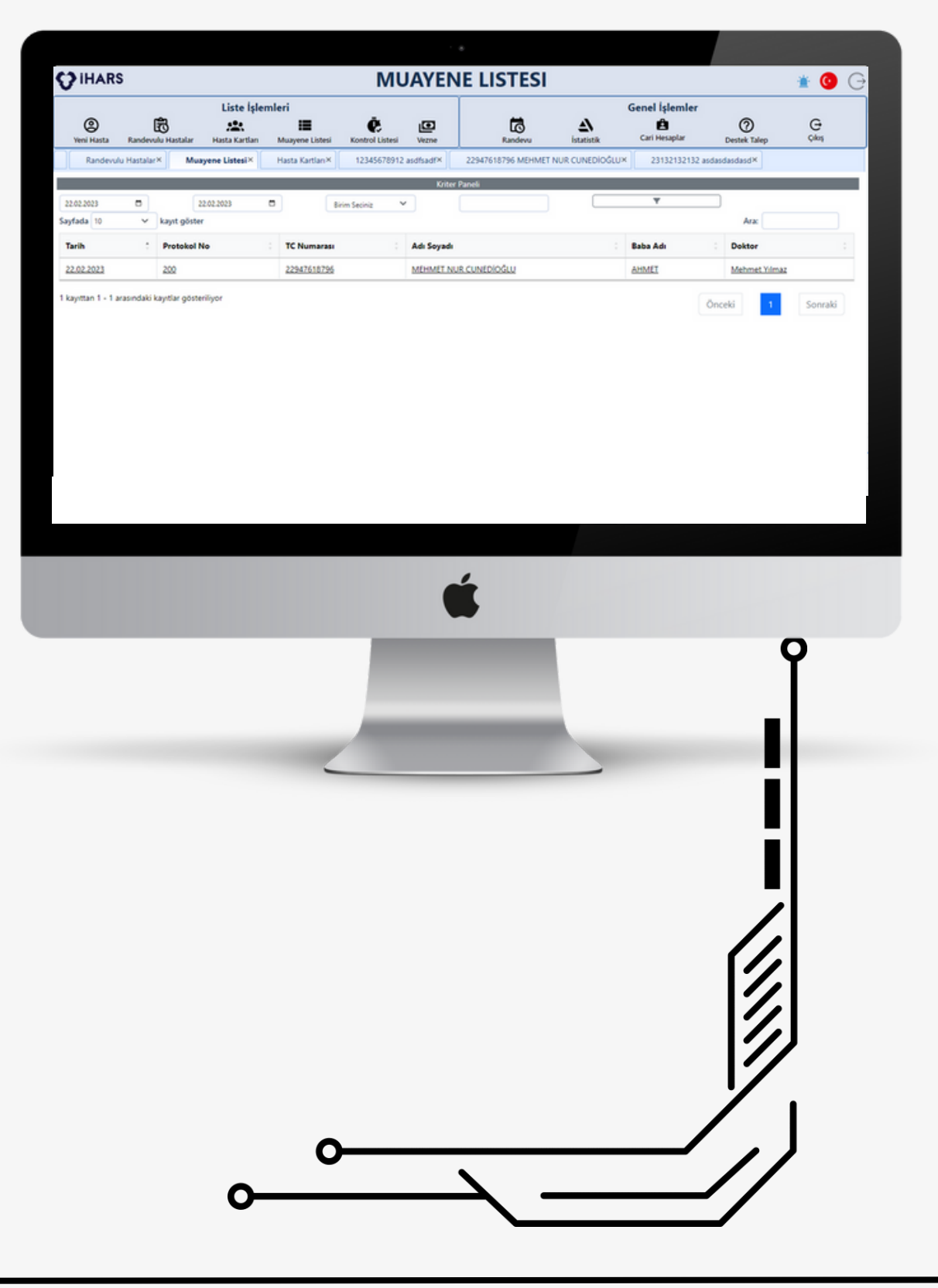

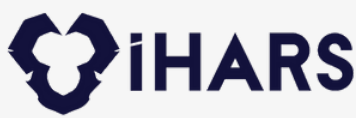

### Muayene Detay Modülü

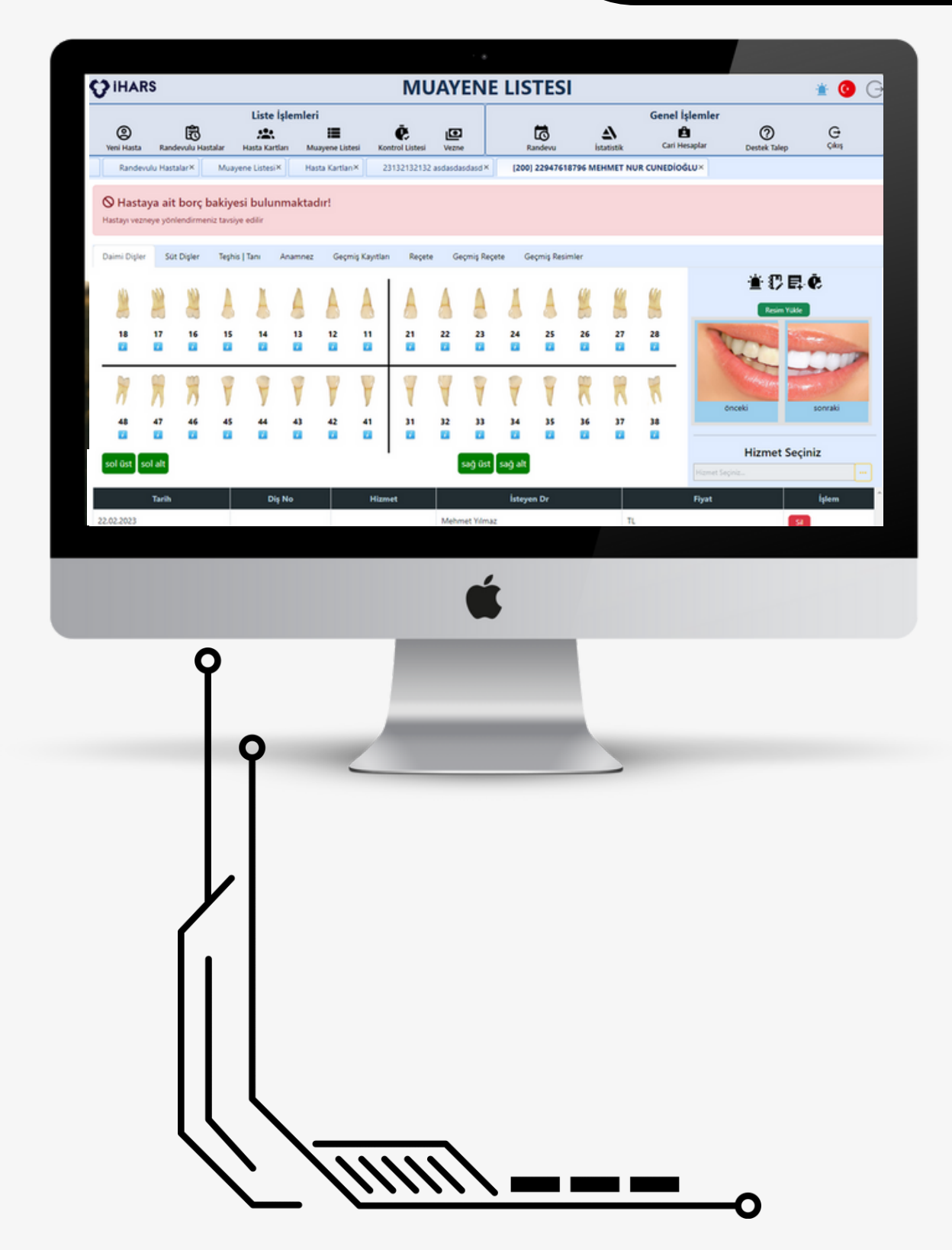

Hastaya yapılan tüm işlemlerin panoramik diş görüntüsünde detaylarını görebilir. Dişlerin önceki ve sonraki halinin fotoğraf çekimini yapabilir , hastaya kontrol tarihi ekleyebilir , Bu muayene özel not ekleyebilir , Proforma faturasının çıktısını alabilir , Anamnez yazabilir , reçete oluşturabilir ve toplamda ne kadar borcu olduğunu görebilirsiniz.

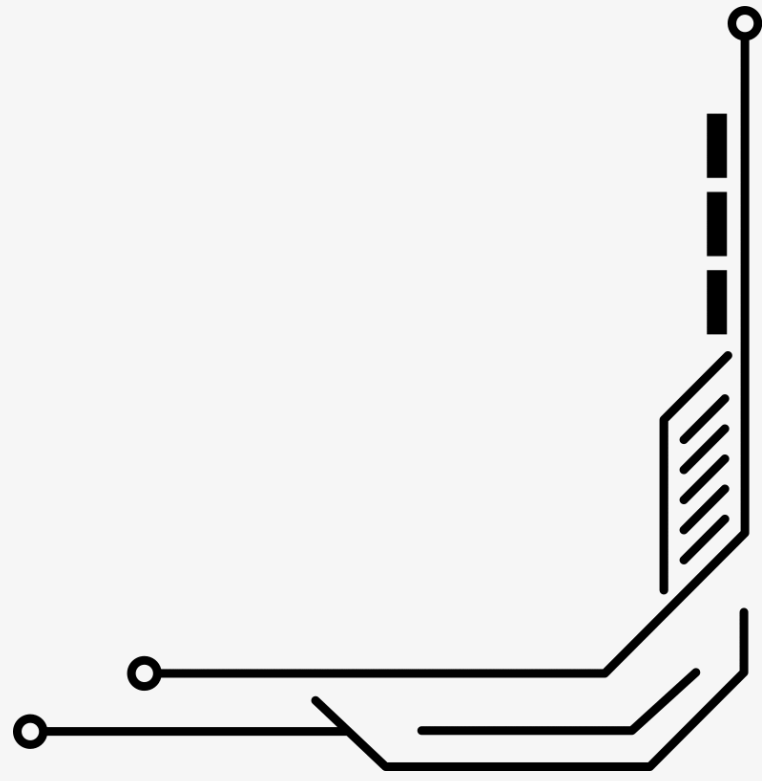

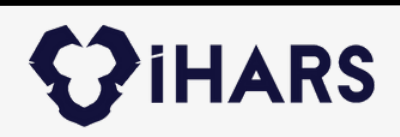

### Kontrol Listesi Modülü

Kritik panel sayesinde iki tarih aralığında , birim bazlı veya doktor bazlı filtrelemeler yaparak kontrol periyodu atanmış hastaları listeleyebilir , tıkladığınızda ise muayene kayıt modülüne geçebilirsiniz.

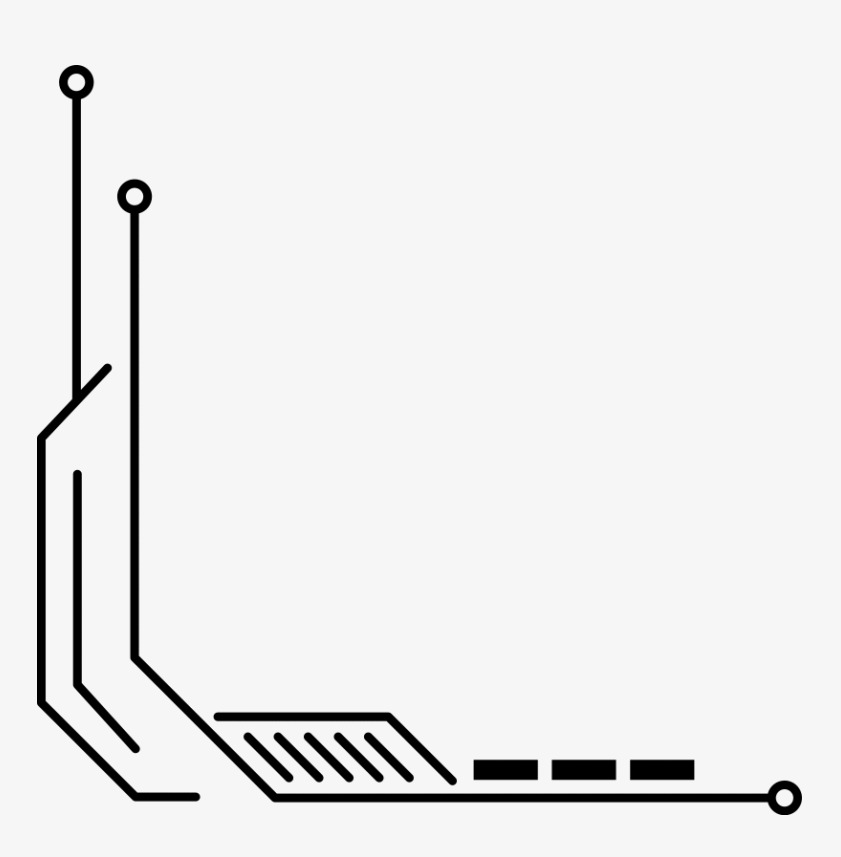

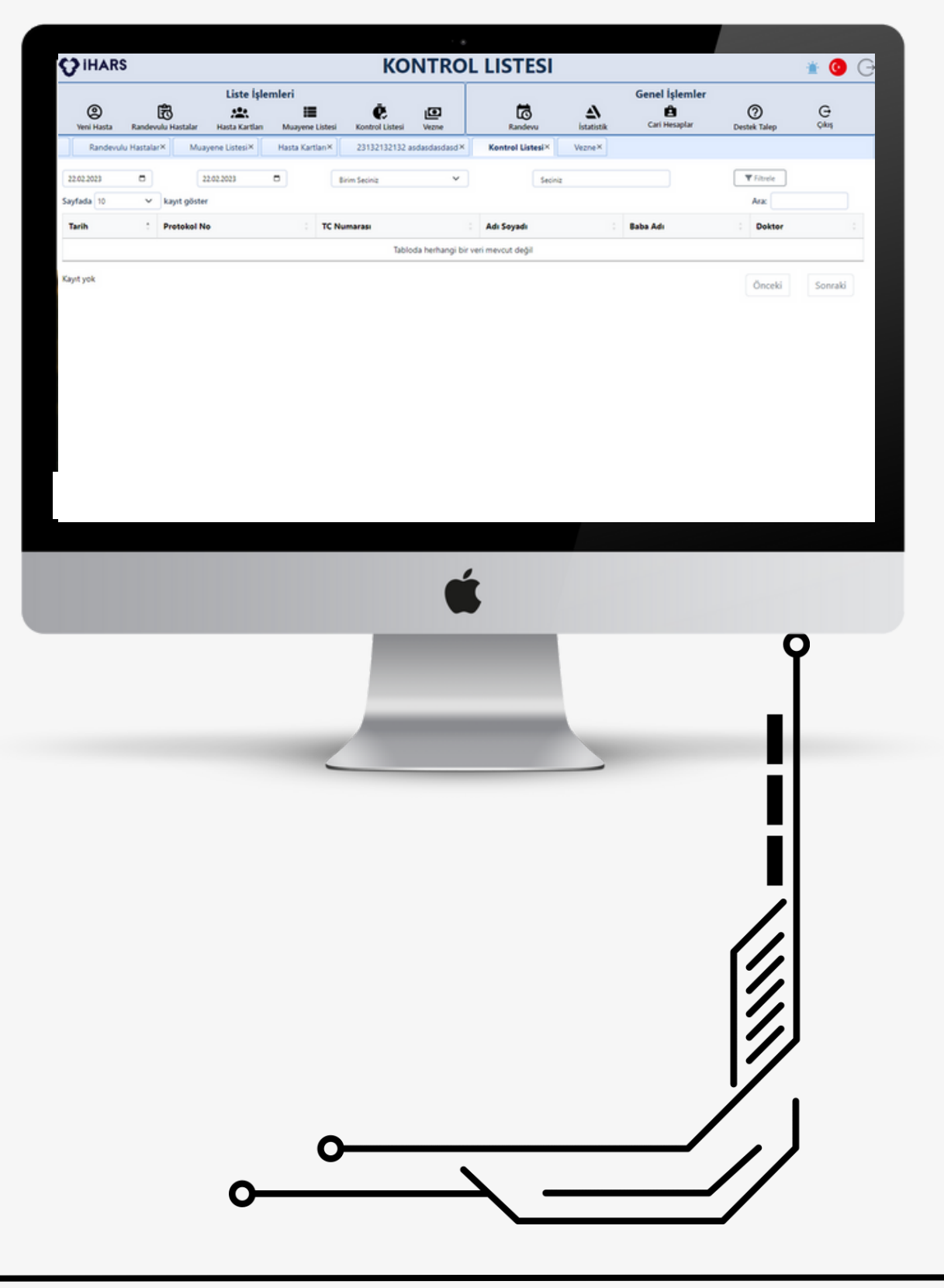

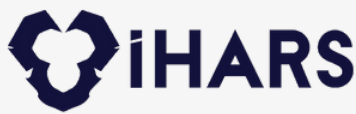

### Vezne Modülü

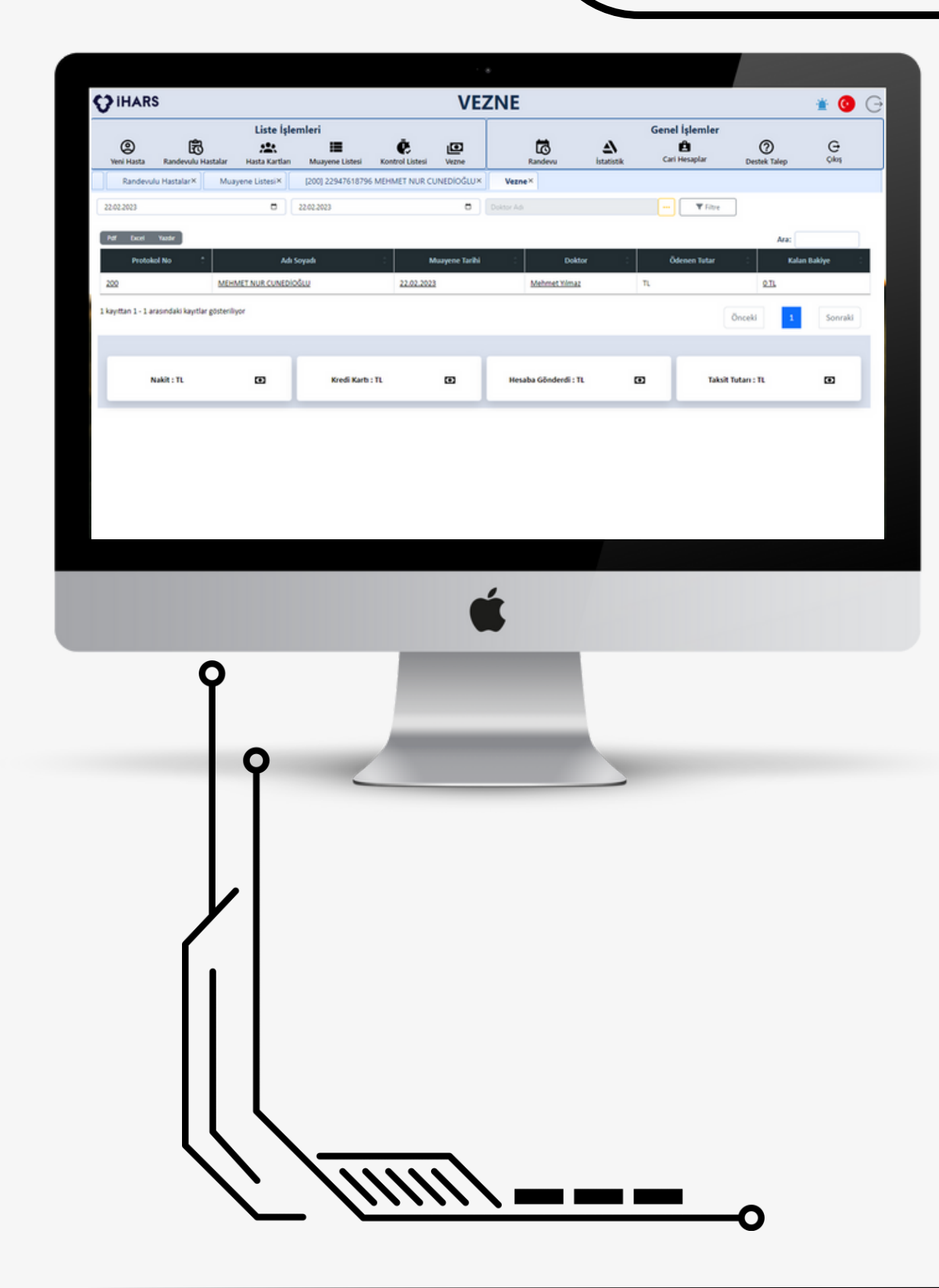

Kritik panel ile iki tarih aralığında veya muayene eden doktor bazlı filtreleme seçeneği ile borç listesini görüntüleyebilir listeyi ; pdf veya excel formatında indirebilir ve yazdırabilirsiniz. Bu ekranda nakit , kredi kartı veya hesaba gönderildi yöntemleriyle toplam alınan ödemenin tutarlarını , seçtiğiniz iki tarih aralığı bazlı taksit tutarlarını görüntüleyebilirsiniz. Listedeki detaylara tıklandığında vezne detay modülüne geçersiniz.

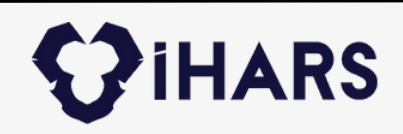

### Vezne Detay Modülü

Vezne detay modülünde hastanın o protokol numarasına ait borçlarını görüntüleyebilir , bunlara iskonto yapabilirsiniz. Ayrıca hastanın talebi üzerine bu borçları taksitlendirme planı oluşturarak taksitlendirebilirsiniz. Dilerseniz de işlem işlem ödeme alabilirsiniz. Alınan ödemelerde dilerseniz işlem başı , dilerseniz de toplu olarak tahsilat makbuzu çıkartabilirsiniz

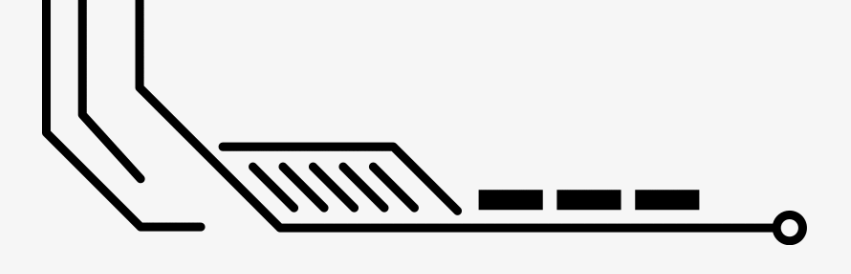

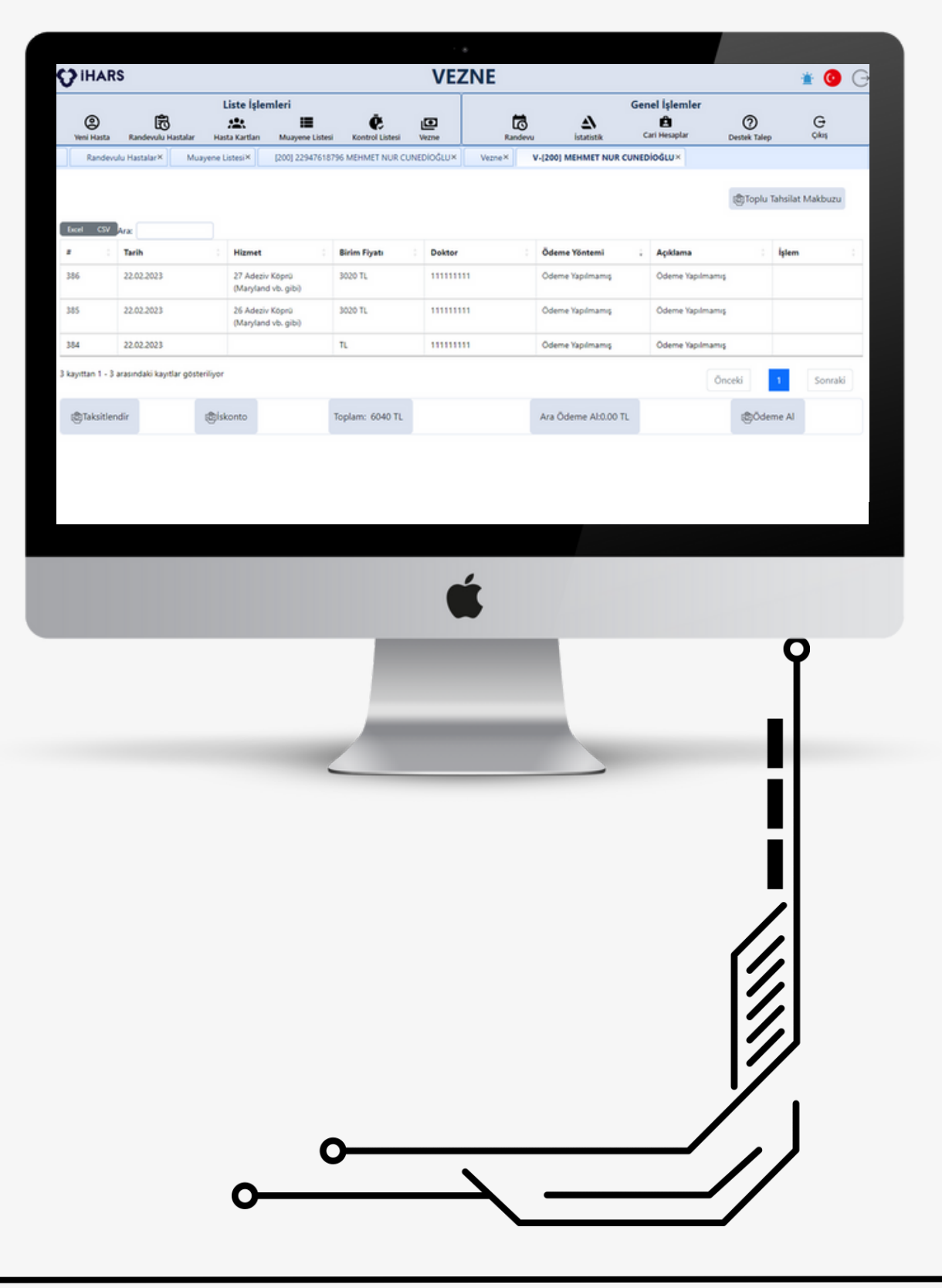

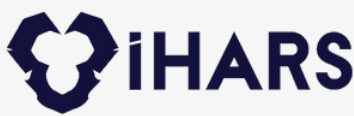

### Randevu Modülü

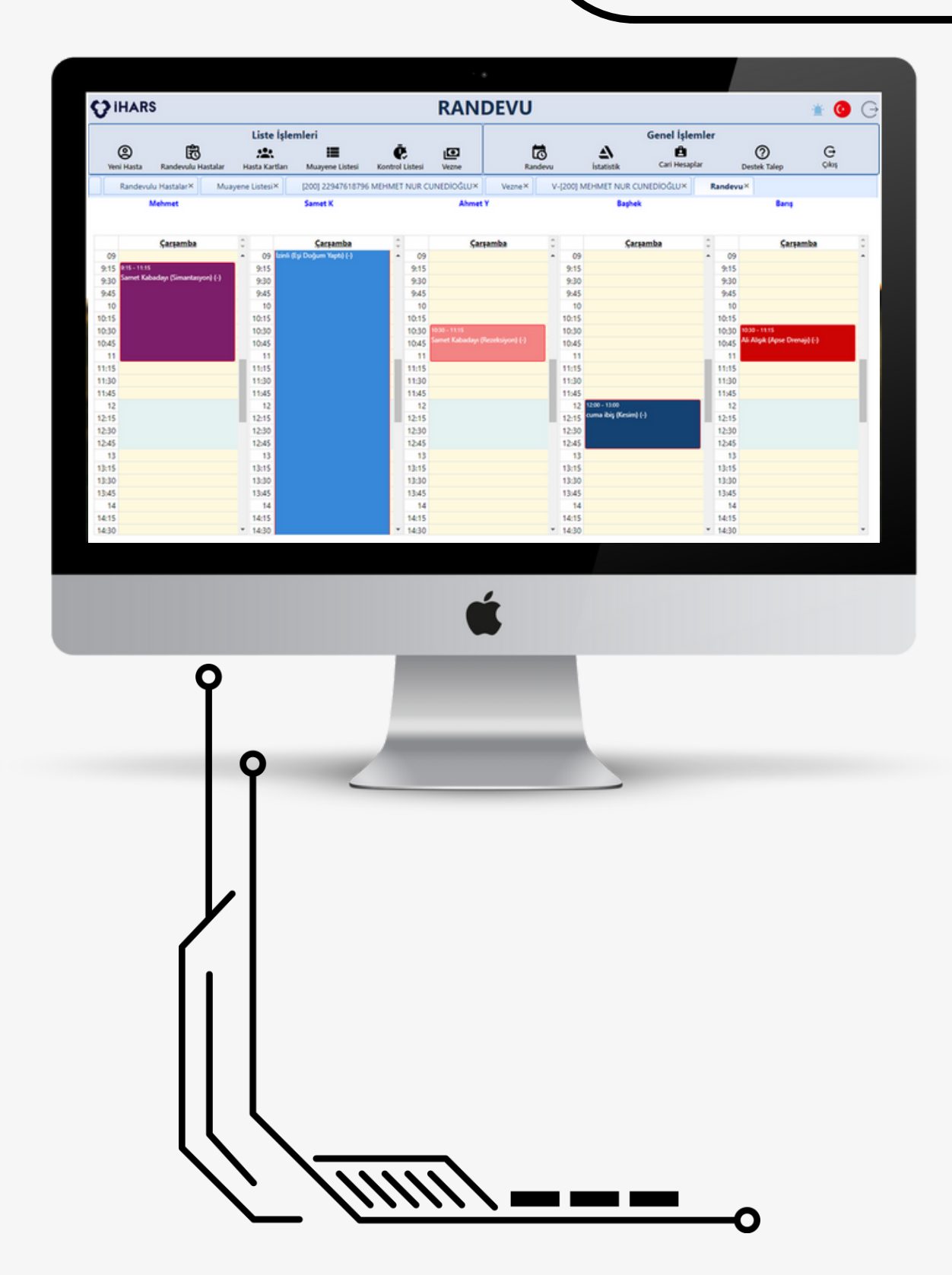

Sistemde kayıtlı olan tüm doktorların listesinin yer aldığı modülde; İlk ekranda tüm randevuları görüntüleyebiliyorsunuz ve istediğiniz saat aralığında doktora randevu tanımlayabiliyorsunuz. Doktorun ismine tıklandığı zaman <u>Randevu Detay</u> Modülüne giriyorsunuz.

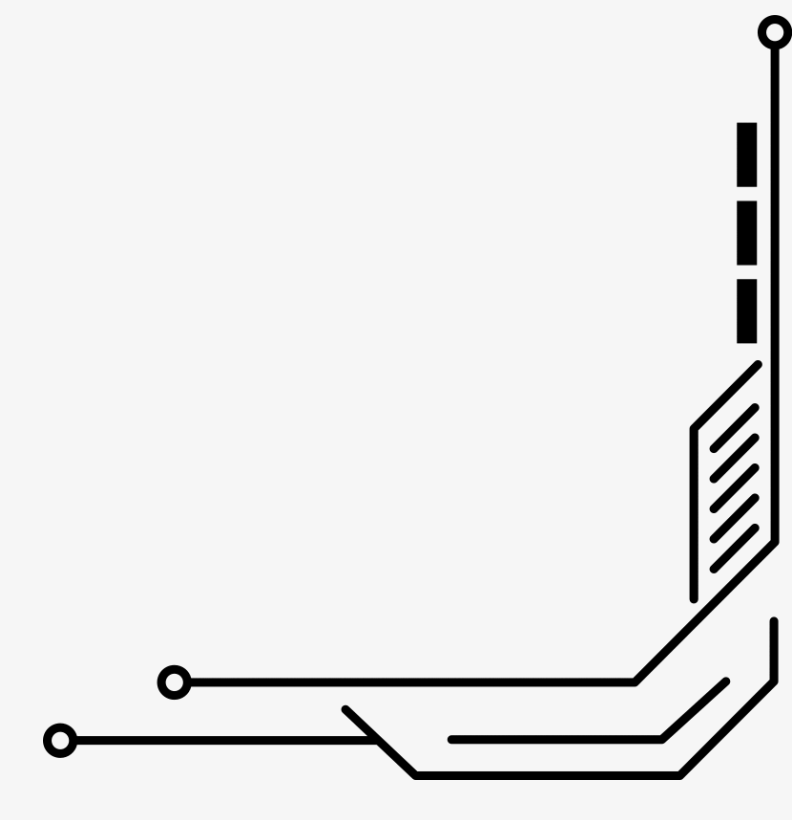

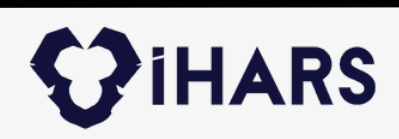

### İstatistik Modülü

Bu modül 4 bölüme ayrılmaktadır. Bunlar Gelir, Gider, Gelir-Gider, Genel istatistikler. Gider istatistikler de firma bazlı ödeme tipi ve personel giderleri mevcut. Gelir istatistiklerinde Hasta bazlı, Diş hekimi bazlı, Ödeme Tipini göre gelirler şeklinde ayrılmış durumda. Gelir gider istatistiğindeyse ay bazlı giren paralar ile çıkan paraların kıyaslamaları ve net bakiyeyi göstermektedir. Genel istatistik değerlerde ise doktor bazlı ve ay bazlı kaç hastaya bakılmış gibi değerler çıkmaktadır.

Q

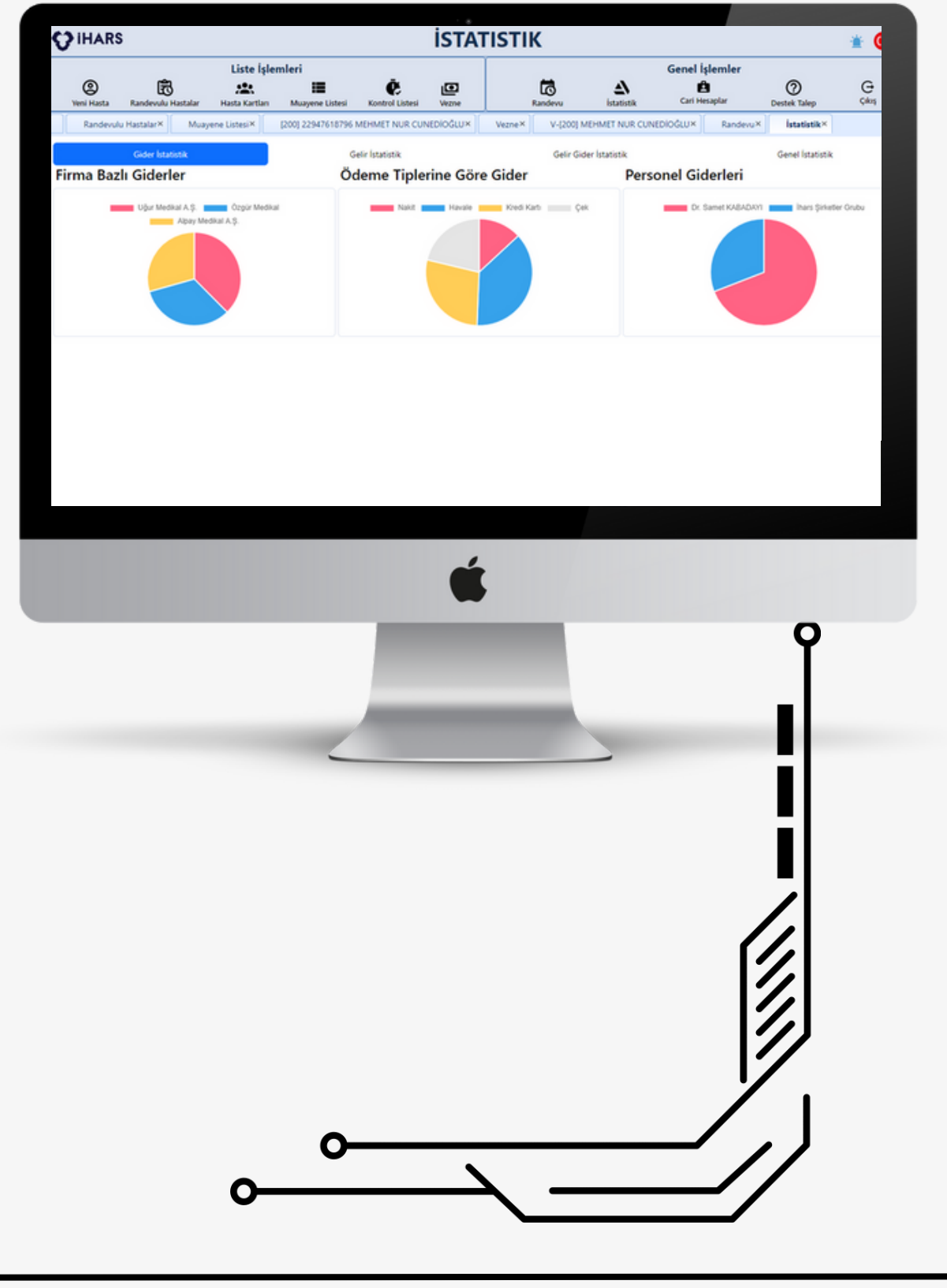

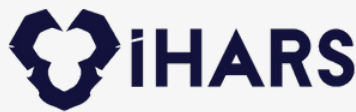

### Cari Hesap Modülü

| Use lytemieri         Orace         Orace                                                                                                    |                                                                                                    |                                               |                  |            |               | 0             | CARI H          | ESA      | PLAR         |                        |                     |                   | 🔺 🕐         | ) |
|----------------------------------------------------------------------------------------------------|----------------------------------------------------------------------------------------------------|-----------------------------------------------|------------------|------------|---------------|---------------|-----------------|----------|--------------|------------------------|---------------------|-------------------|-------------|---|
| Contractive         Contractive         Contractive <thcontractive< th=""> <thcontractive< th=""></thcontractive<></thcontractive<>                                                                                                    |                                                                                                    | (2)<br>Veni Hasta Randi                       | 🛱                | Liste İşle | emleri<br>III | istesi Kontro | E D             |          | Randevu      | <u>ک</u><br>İstatistik | Genel İşlem<br>E    | ler<br>Destek Tal | ep Çıkış    |   |
| Image: Control to the second second sec                                                                                                    | Image: Control to the state of the state of the stat | Cari Hesapl                                   | lar×             |            | integrate c   |               |                 |          | 100.000.00   | 1710107UN              |                     | CONTRACTOR        |             |   |
| Carge Carge         Bergin           141222 0         228228 0         0 for v reads         0 for v reads         0 for v                                                                                                    | Conjunt         Barger           12122000000000000000000000000000000000                                                                                                    |                                               |                  |            |               |               |                 |          |              |                        |                     |                   |             |   |
| Number     Numer     Numer                                                                                                    |                                                                                                    | Galir Tablacu                                 |                  | Gelir/G    | ider          |               |                 | Gidor    | Tablecu      |                        | Borçlar             |                   |             |   |
| Viewe         Viewe         Carded           1         Control Columnation         Named         Named                                                                                                    |                                                                                                    | 01.02.2023                                    | 2.02.2023        | Ó. Toro 🗸  |               |               |                 | 26.12.20 | 22 0 22.02   | 2023 0 (               | . Toro 🗸 🖓          |                   |             |   |
|                                                                                                    |                                                                                                    | T Filtrele                                    |                  |            |               |               | <u> </u>        | T Filtr  | ele Yeni Gid | ler                    |                     |                   |             |   |
| Name         Oker         Tab         Name         Oker         State         Tab         Name         Oker         Name         Oker         Oker         Oker         Oker         Oker         Oker         Oker         Oker         Oker         Oker         Oker         Oker         Oker         Oker         Oker         Oker                                                                                                    | Nate         Date         Interest         Date         Date                                                                                                    | PDF                                           |                  |            |               |               |                 | PDF      |              |                        |                     |                   |             |   |
| Name         Name         Name <th< td=""><td>Miller         Miller         Market         Market         2445           Miller         Miller         T702/020         Market         2445           Miller         Miller         T702/020         Market         2445           Miller         Miller         T702/020         Market         2445           Miller         Miller         T702/020         Market         2445           Miller         Miller         T702/020         Market         2445           Miller         Miller         Miller         Miller         1000 TL         1000 TL           Miller         Miller         Miller         Miller         1000 TL         1000 TL           Miller         Miller         Miller         Miller         1000 TL         1000 TL           Miller         Miller         Miller         Miller         1000 TL         1000 TL           Miller         Miller         Miller         Miller         1000 TL         1000 TL           Miller         Miller         Miller         Miller         1000 TL         1000 TL           Miller         Miller         Miller         Miller         1000 TL         1000 TL           Miller         Miller</td><td>Hasta Ada</td><td>Doktor<br/>Adv</td><td>Tarih A</td><td>Himet</td><td>Ödeme</td><td>Ödenen<br/>Tutar</td><td>No</td><td>Cari Adı</td><td>Tarih</td><td>Ödeme Türü</td><td>Ödenen Tutar</td><td>Kalan Tutar</td><td></td></th<> | Miller         Miller         Market         Market         2445           Miller         Miller         T702/020         Market         2445           Miller         Miller         T702/020         Market         2445           Miller         Miller         T702/020         Market         2445           Miller         Miller         T702/020         Market         2445           Miller         Miller         T702/020         Market         2445           Miller         Miller         Miller         Miller         1000 TL         1000 TL           Miller         Miller         Miller         Miller         1000 TL         1000 TL           Miller         Miller         Miller         Miller         1000 TL         1000 TL           Miller         Miller         Miller         Miller         1000 TL         1000 TL           Miller         Miller         Miller         Miller         1000 TL         1000 TL           Miller         Miller         Miller         Miller         1000 TL         1000 TL           Miller         Miller         Miller         Miller         1000 TL         1000 TL           Miller         Miller                                                                                                    | Hasta Ada                                     | Doktor<br>Adv    | Tarih A    | Himet         | Ödeme         | Ödenen<br>Tutar | No       | Cari Adı     | Tarih                  | Ödeme Türü          | Ödenen Tutar      | Kalan Tutar |   |
| Question Viringen         17/20/2020         Doi:         Natit         2483           Mellent TVAR         Mennet         17/20/2021         Averial         Natit         2464           Mellent TVAR         Mennet         17/20/2021         Averial         Natit         2465           Mellent TVAR         Mellenet         17/20/2021         Averial         Natit         2465           Mellenet TVAR         Mellenet         16/20/2021         Averial         Natit         2465           TST Holds         Mellenet         16/20/2021         Averial         Natit         2465           TST Holds         Mellenet         16/20/2021         Averial         Natit         2000           TST Holds         Mellenet         16/20/2021         Averial         2000         Natit         2000 TL         2000 TL           TST Holds         Mellenet         16/20/2021         Averial         2000         10         10         2000 TL         2000 TL         2000 TL         2000 TL         2000 TL         2000 TL         2000 TL         2000 TL         2000 TL         2000 TL         2000 TL         2000 TL         200 TL         200 TL         200 TL         200 TL         200 TL         200 TL         200 TL                                                                                                    | Quanticolou       Viewed       1700/000       Dia:       Nakit       2485         Hillmatti Nuk       Marinett       1700/000       Aveil       Nakit       2485         MUNITION       Marinett       1700/000       Aveil       Nakit       2485         TIST India       Marinett       1700/000       Aveil       Nakit       2485         TIST India       Marinett       1800/020       Aveily       Nakit       2400         TIST India       Marinett       1800/020       Aveily       Nakit       2400         TIST India       Marinett       1800/020       Aveily       Nakit       2400         TIST India       Marinett       1800/020       Aveily       Nakit       2400         TIST India       Marinett       1800/020       Aveily       Nakit       2400         TIST India       Marinett       1800/020       Aveily       2400       10       10         TIST India       Marinett       1800/020       Aveily       2400       10       10         TIST India       Marinett       1800/020       Aveily       2400       10       10         TIST India       Marinett       1800/020       Aveily       2400 <td>MEHMET NUR</td> <td>Mehmet</td> <td></td> <td>Alveol</td> <td>ioro</td> <td></td> <td>125</td> <td>Dr. Samet</td> <td>17/01/2023</td> <td></td> <td>0 TL</td> <td>12000 TL</td> <td></td>                                                                                                    | MEHMET NUR                                    | Mehmet           |            | Alveol        | ioro          |                 | 125      | Dr. Samet    | 17/01/2023             |                     | 0 TL              | 12000 TL    |   |
| Montanti Anda Marinet 1760/2023 Analgen Nade 2465     Montanti 1760/2023 Analgen Nade 266     Montanti 1760/2023 Analgen Nade 260     TEST Heads Marinet 1600/2023 Analgen Nade 260     TEST Heads Marinet 1600/2023 Marinet 1600     TEST Heads Marinet 1600/2023 Marinet 160     TEST Heads Marinet 1600/2023 Marinet 160     TEST Heads Marinet 1600/2023     TEST Heads Marinet 1600/202     TEST Heads Marinet 16                                                                                                    | Michaelt         1700/003         Alereit         Nakt         4464           Michaelt         1700/003         Alereit         1000/01         3000 TL         3000 TL           Michaelt         1800/202         Alereit         Nakt         3464         101         100         1000 0TL         3000 TL           Michaelt         1800/202         Alereit         Nakt         3464         101         100         Inc.         101         100         101         1000 TL           TST Indak         Materiet         1800/202         Alereit         Nakt         360         101         100         10         101         101         101         101         101         101         101         101         101         101         101         101         101         101         101         101         101         101         101         101         101         101         101         101         101         101         101         101         101         101         101         101         101         101         101         101         101         101         101         101         101         101         101         101         101         101         101                                                                                                    | CUNEDIOĞLU                                    | Yılmaz           | 17/02/2023 | Düz           | Nakit         | 2465            | 126      | Dr. Samet    | 17/01/2023             | Nakit               | 2000 TL           | 10000 TL    |   |
| Michael Vinazi         Martel<br>Data         Nate         4449           TIST Heak         Merret<br>Vinazi         18.02.0203         Analgan<br>Data         Nate         100           TIST Heak         Merret<br>Vinazi         18.02.0203         Analgan<br>Data         Nate         100           TIST Heak         Merret<br>Vinazi         18.02.0203         Analgan<br>Data         Nate         100           TIST Heak         Merret<br>Vinazi         18.02.0203         Analgan<br>Data         Nate         100           TIST Heak         Merret<br>Vinazi         18.02.0203         Analgan<br>Data         Nate         100           TIST Heak         Merret<br>Vinazi         18.02.0203         Analgan<br>Data         Nate         100           TIST Heak         Merret<br>Vinazi         18.02.0203         Analgan<br>Data         Nate         100                                                                                                    | MHMT NAR         Martel         1700/2023         Aved         3485         3485           TEST Helden         Martel         100/2023         Aved         300 Ti.         200 Ti.           128         Diskeret         100/2023         Aved         200 Ti.         100/2023         Kewk         200 Ti.           128         Diskeret         100/2023         Aved         300 Ti.         100/2023         Kewk         200 Ti.         0 Ti.           128         Diskeret         100/2023         Kewk         200 Ti.         0 Ti.         100/2023         Kewk         200 Ti.         0 Ti.           128         Diskeret         1700/2023         Kewk         200 Ti.         0 Ti.         0 Ti.           128         Diskeret         1700/2023         Kewk         200 Ti.         0 Ti.           128         Diskeret         1700/2023         Kewk         200 Ti.         0 Ti.           128         Diskeret         1700/2023         Kewk         200 Ti.         0 Ti.           129         Diskeret         1700/2023         Kewk         200 Ti.         0 Ti.           129         Diskeret         1700/2023         Kewk         200 Ti.         0 Ti. <t< td=""><td><ul> <li>MEHMET NUR<br/>CUNEDIOĞLU</li> </ul></td><td>Mehmet<br/>Yilmaz</td><td>17/02/2023</td><td>Alveol<br/>Düz</td><td>Nakit</td><td>2465</td><td>127</td><td>Dr. Samet</td><td>17/01/2023</td><td>Havale</td><td>5000 TL</td><td>5000 TL</td><td>_</td></t<>                                                                                                    | <ul> <li>MEHMET NUR<br/>CUNEDIOĞLU</li> </ul> | Mehmet<br>Yilmaz | 17/02/2023 | Alveol<br>Düz | Nakit         | 2465            | 127      | Dr. Samet    | 17/01/2023             | Havale              | 5000 TL           | 5000 TL     | _ |
| CURLINGCUID         Visual         Disc.         Disc.                                                                                                    | UKUMEDUU     Vienet     100 0000     Vienet     100 0000     Vienet     200 01     011       191 Hdahi     Vienet     100 0000     Vienet     100 0000     Vienet     200 01     011       191 Hdahi     Vienet     100 0000     Vienet     100 0000     Vienet     200 01     011       191 Hdahi     Vienet     100 00000     Vienet     100 00000     Vienet     200 01     011       191 Hdahi     Vienet     100 00000     Vienet     Vienet     000 0000     00000     00000                                                                                                    | MEHMET NUR                                    | Mehmet           | 17/02/2023 | Alveol        | Nakit         | 2465            | 128      | Dr. Samet    | 17/01/2023             | Çek                 | 3000 TL           | 2000 TL     |   |
| TET HAAN     Monet     Mayan     Mark     Monet     Mark     Monet     Mark     Mark     Monet     Mark     Monet     Mark     Mark     Monet     Mark     Mark     Mark     Monet     Mark     Mark                                                                                                    |                                                                                                    | CUNEDIOĞLU                                    | Yimaz            |            | Düz           |               |                 | 129      | Dr. Samet    | 17/01/2023             | Kavale<br>Kusti Kut | 2000 TL           | 011         |   |
|                                                                                                    |                                                                                                    | TEST IHSAN                                    | Yilmaz           | 18/02/2023 | Amalgam<br>Do | Nakit         | 760             | 130      | Dr. Samet    | 17/01/2023             | Kredi Karti         | 200 TL            | 010         |   |
|                                                                                                    |                                                                                                    | O TEST IHSAN                                  | Mehmet           | 18/02/2023 | Amalgam       | Nakit         | 760             | 112      | Aloay Med    | 17/01/2023             | Havale              | 500 TL            | 0.71        |   |
|                                                                                                    |                                                                                                    |                                               |                  |            |               |               |                 |          |              |                        |                     |                   |             |   |
|                                                                                                    |                                                                                                    |                                               |                  |            |               |               | (               | Ú        |              |                        |                     |                   |             |   |
|                                                                                                    |                                                                                                    |                                               | 0                |            |               |               | -               |          |              |                        |                     |                   |             |   |
|                                                                                                    |                                                                                                    |                                               | Ĭ                |            |               |               |                 |          |              |                        |                     |                   |             |   |
|                                                                                                    |                                                                                                    |                                               | _                | •          |               | 1             |                 |          |              |                        |                     |                   |             |   |
|                                                                                                    |                                                                                                    |                                               |                  | Y          |               |               |                 |          |              |                        |                     |                   |             |   |
|                                                                                                    |                                                                                                    |                                               |                  |            |               |               |                 |          |              |                        |                     |                   |             |   |
|                                                                                                    |                                                                                                    |                                               |                  |            |               |               |                 |          |              |                        |                     |                   |             |   |
|                                                                                                    |                                                                                                    |                                               |                  |            |               |               |                 |          |              |                        |                     |                   |             |   |
|                                                                                                    |                                                                                                    |                                               |                  |            |               |               |                 |          |              |                        |                     |                   |             |   |
|                                                                                                    |                                                                                                    |                                               |                  | '          |               |               |                 |          |              |                        |                     |                   |             |   |
|                                                                                                    |                                                                                                    |                                               |                  |            |               |               |                 |          |              |                        |                     |                   |             |   |
|                                                                                                    |                                                                                                    |                                               | ſ                |            |               |               |                 |          |              |                        |                     |                   |             |   |
|                                                                                                    |                                                                                                    |                                               |                  |            |               |               |                 |          |              |                        |                     |                   |             |   |
|                                                                                                    |                                                                                                    |                                               |                  |            |               |               |                 |          |              |                        |                     |                   |             |   |
|                                                                                                    |                                                                                                    |                                               |                  |            |               |               |                 |          |              |                        |                     |                   |             |   |
|                                                                                                    |                                                                                                    |                                               |                  |            |               |               |                 |          |              |                        |                     |                   |             |   |
|                                                                                                    |                                                                                                    |                                               |                  |            |               |               |                 |          |              |                        |                     |                   |             |   |
|                                                                                                    |                                                                                                    |                                               |                  |            |               |               |                 |          |              |                        |                     |                   |             |   |
| $() / \overline{\dots} - \overline{)}$                                                                                                    |                                                                                                    |                                               |                  |            |               |               |                 |          |              |                        |                     |                   |             |   |
|                                                                                                    |                                                                                                    |                                               | ( )              |            |               |               |                 |          |              |                        |                     |                   |             |   |
| $\cdot$ $\cdot$ $\cdot$ $\cdot$                                                                                                    |                                                                                                    |                                               |                  |            |               |               |                 |          |              |                        |                     |                   |             |   |
|                                                                                                    |                                                                                                    |                                               |                  |            |               | 111           | ///             |          |              |                        |                     |                   |             |   |

Yönetim bölümünden tanımlamış olduğunuz cari hesaplarla ilgili ödeme alma veya ödeme yapma gibi işlemlerin detaylarıyla yer aldığı modül. Bu alanda hem gelir-giderleri takip ederken, hem de borçlandığınız carilere hangi tarihte ne kadar ödeme yapmanızı gerektiren bölümler mevcut. Buradaki kritik panel sayesinde iki tarih aralığında ne kadar para kazandığınızı, ne kadar ödeme yaptığınızı görebilirsiniz. Ayrıca kritik panelden hasta seçerek, hasta bazlı ne kadar para kazandığınızı, hangi işlemleri yaparak ne kadar para aldığınızı görüntüleyebilir, bunların çıktılarını pdf ile alabilirsiniz.

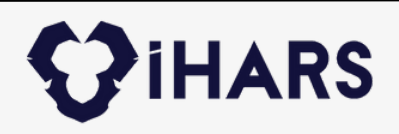

## Birlikte çalışmak dileğiyle

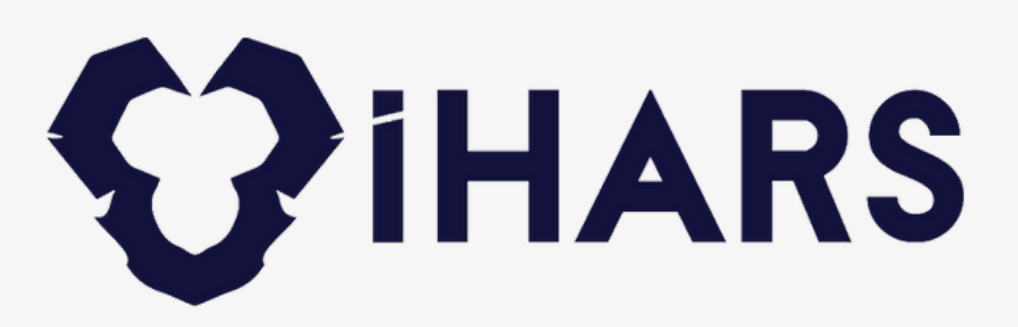

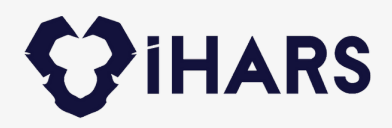

# İletişim;

### ADRES

Mersin Üniversitesi Çiftlikköy Kampüsü Teknopark Binası No: 09, 33343 Yenişehir/Mersin

**TELEFON** +0 534 373 16 58

### ULAŞIN

www.iharsdental.com info@ihars.com